**Group Counts and Revenues Application System (GCR)** For ScanNet **Software Manual** 

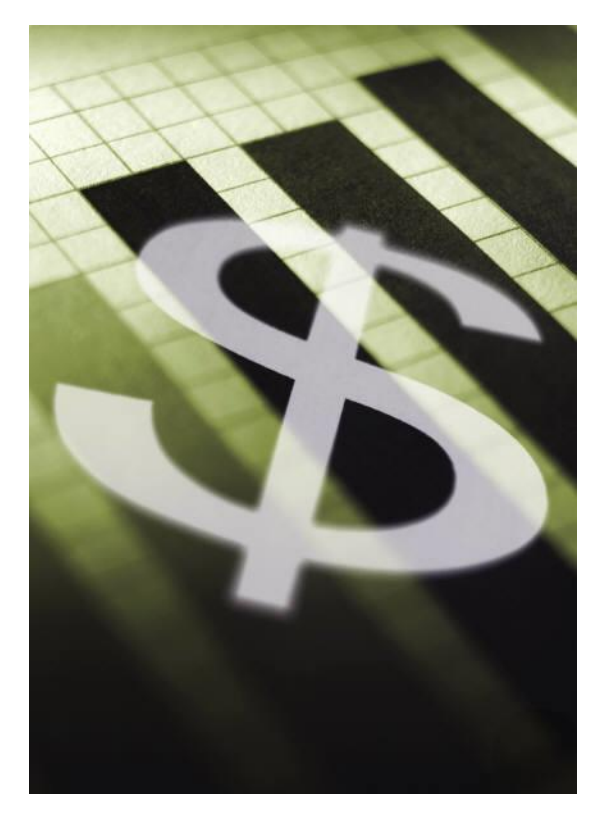

Created by:

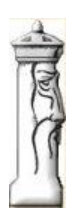

Automation & Management Consulting, LLC

GCR 07-01-2010

#### **Table of Contents**

| Group Counts and Revenues Desktop Icon   |   |
|------------------------------------------|---|
| Prerequisites                            | 4 |
| PROCESS                                  | 5 |
| Print Report                             | 6 |
| Setup Selected Groups                    | 7 |
| Reports                                  | 8 |
| Sample Reports                           | 9 |
| Group Counts and Revenues Report         | 9 |
| Tickets Cashiered Detail Activity Report |   |
| Groups Detail Activity Report            |   |
| Other Groups Detail Activity Report      |   |
| Revenues Detail Activity Report          |   |
| Validations Detail Activity Report       |   |

### Group Counts and Revenues Desktop Icon

To use the GCR Software, first you must open the GCR application by finding the desktop shortcut icon and

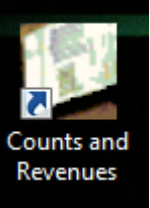

double clicking on it.

When opening the program the main GCR form looks like the following:

| Coi  | unts | and Reve    | enues Form |                 |                 |                   |                |                                |                                   |                              |                                 |                                              |                          |                                  |                                |                               |                              |                               |                                 |                                  |                  |
|------|------|-------------|------------|-----------------|-----------------|-------------------|----------------|--------------------------------|-----------------------------------|------------------------------|---------------------------------|----------------------------------------------|--------------------------|----------------------------------|--------------------------------|-------------------------------|------------------------------|-------------------------------|---------------------------------|----------------------------------|------------------|
|      | Ente | r Beginning | ) Date     | 07/01/2010      |                 | -                 | PROCESS        |                                |                                   |                              |                                 |                                              |                          |                                  |                                |                               |                              |                               |                                 |                                  | Ver 06/28/2010   |
| 1    | Ente | r Ending D  | ate        | 07/01/2010      |                 | -                 | PRINT          | 7                              |                                   | SETUP                        |                                 |                                              |                          |                                  |                                |                               |                              |                               |                                 |                                  |                  |
| Wee  | ek   | Day         | Date       | Month<br>/ Year | Revenue<br>Cash | Revenue<br>Credit | Total<br>Sales | Counts -<br>Paying<br>Citizens | Counts -<br>Public<br>Validations | Counts -<br>Public<br>Jurors | Counts -<br>Total<br>Validation | Counts -<br>Group<br>WC<br>Payroll<br>Deduct | Counts -<br>Group<br>EMS | Counts -<br>Group<br>EMS<br>Temp | Counts -<br>Group<br>Detention | Counts -<br>Group<br>Specials | Counts -<br>Group<br>Carpool | Counts -<br>Group<br>Contract | Counts -<br>Group all<br>Others | Total<br>Card<br>Access<br>Count | Total<br>Parkers |
|      |      |             |            |                 |                 |                   |                |                                |                                   |                              |                                 |                                              |                          |                                  |                                |                               |                              |                               |                                 |                                  |                  |
|      |      |             |            |                 |                 |                   |                |                                |                                   |                              |                                 |                                              |                          |                                  |                                |                               |                              |                               |                                 |                                  |                  |
|      |      |             |            |                 |                 |                   |                |                                |                                   |                              |                                 |                                              |                          |                                  |                                |                               |                              |                               |                                 |                                  |                  |
|      |      |             |            |                 |                 |                   |                |                                |                                   |                              |                                 |                                              |                          |                                  |                                |                               |                              |                               |                                 |                                  |                  |
|      |      |             |            |                 |                 |                   |                |                                |                                   |                              |                                 |                                              |                          |                                  |                                |                               |                              |                               |                                 |                                  |                  |
|      |      |             |            |                 |                 |                   |                |                                |                                   |                              |                                 |                                              |                          |                                  |                                |                               |                              |                               |                                 |                                  |                  |
|      |      |             |            |                 |                 |                   |                |                                |                                   |                              |                                 |                                              |                          |                                  |                                |                               |                              |                               |                                 |                                  |                  |
| E 14 | 4    | 0           | ] of 0   ▶ | M   🖴           |                 |                   |                |                                |                                   |                              |                                 |                                              |                          |                                  |                                |                               |                              |                               |                                 |                                  |                  |

In order to process records the operator must first select the beginning and ending date range. The default date range is the current day. The process will select all records from the beginning date thru the ending date when the process button is clicked.

PROCESS

Process Data

PRINT REPORT

Print Report

SETUP GROUPS SELECTED

Setup Groups Selected

## Prerequisites

The system requires that ScanNet from Federal APD has been purchased and is installed.

All groups that are to be reported on for their revenues and ticket counts need to be added in the Groups Selected Setup Section of this application. See the Setup Selected Groups section of this document for more information on setting up the selected groups.

## PROCESS

The operator should select the date range they wish to process. After clicking the process button the program will begin to accumulate the data and fill in the grid with the appropriate data when the processing is complete. You may click on any of column headers that represent counts or revenues and it will display a detail grid below the summary grid of the detail transactions. You can see from the screen shot that the operator selected a date range of 06-14-2010 to 06-18-2010. They then clicked on the total sales column header to see the detail transactions.

| Count                                                                                         | ts and Revenu                                                                                                    | ues Form                                                                                          |                                                                                    |                                                                                                    |                                                                                                    |                                                                                      |                                                                                              |                                   |                                                                          |                                                                                             |                                              |                          |                                  |                                |                               |                              |                               |                                 |                                  |                  |
|-----------------------------------------------------------------------------------------------|----------------------------------------------------------------------------------------------------|---------------------------------------------------------------------------------------------------|------------------------------------------------------------------------------------|----------------------------------------------------------------------------------------------------|----------------------------------------------------------------------------------------------------|--------------------------------------------------------------------------------------|----------------------------------------------------------------------------------------------|-----------------------------------|--------------------------------------------------------------------------|---------------------------------------------------------------------------------------------|----------------------------------------------|--------------------------|----------------------------------|--------------------------------|-------------------------------|------------------------------|-------------------------------|---------------------------------|----------------------------------|------------------|
| Ent                                                                                           | te <mark>r Beginning</mark> D                                                                                       | ate 06.                                                                                           | /14/2010                                                                           |                                                                                                    |                                                                                                    | PROCESS                                                                              | Data                                                                                         | Processing (                      | Complete!                                                                |                                                                                             |                                              |                          |                                  |                                |                               |                              |                               |                                 | 1                                | Ver 06/28/2010   |
| Ent                                                                                           | ter Ending Date                                                                                                    | 06                                                                                                | /18/2010                                                                           |                                                                                                    |                                                                                                    | PRINT<br>REPORT                                                                      |                                                                                              |                                   | SETUP<br>GROUPS<br>SELECTED                                              | )                                                                                           |                                              |                          |                                  |                                |                               |                              |                               |                                 |                                  |                  |
| Week                                                                                          | Day                                                                                                    | Date                                                                                              | Month<br>/ Year                                                                    | Revenue<br>Cash                                                                                                    | Revenue<br>Credit                                                                                          | Total<br>Sales 👻                                                                     | Counts -<br>Paying<br>Citizens                                                               | Counts -<br>Public<br>Validations | Counts -<br>Public<br>Jurors                                             | Counts -<br>Total<br>Validation                                                             | Counts -<br>Group<br>WC<br>Payroll<br>Deduct | Counts -<br>Group<br>EMS | Counts -<br>Group<br>EMS<br>Temp | Counts -<br>Group<br>Detention | Counts -<br>Group<br>Specials | Counts -<br>Group<br>Carpool | Counts -<br>Group<br>Contract | Counts -<br>Group all<br>Others | Total<br>Card<br>Access<br>Count | Total<br>Parkers |
| 25                                                                                            | Monday                                                                                                    | 06/14/2010                                                                                        | Jun-10                                                                             | \$674.00                                                                                                    | \$613.00                                                                                                   | \$1,287.00                                                                           | 498                                                                                          | 71                                | 107                                                                      | 178                                                                                         | 842                                          | 22                       | 0                                | 70                             | 19                            | 4                            | 7                             | 159                             | 1123                             | 179              |
| 25                                                                                            | Wednesday                                                                                                    | 06/16/2010                                                                                        | Jun-10                                                                             | \$697.00                                                                                                    | \$454.00                                                                                                   | \$1,151.00                                                                           | 473                                                                                          | 93                                | 72                                                                       | 165                                                                                         | 843                                          | 31                       | 0                                | 53                             | 22                            | 12                           | 11                            | 165                             | 1137                             | 1775             |
| 25                                                                                            | Tuesday                                                                                                    | 06/15/2010                                                                                        | Jun-10                                                                             | \$650.00                                                                                                    | \$440.00                                                                                                   | \$1,090.00                                                                           | 436                                                                                          | 80                                | 86                                                                       | 166                                                                                         | 879                                          | 22                       | 0                                | 80                             | 17                            | 8                            | 16                            | 178                             | 1200                             | 1802             |
| 25                                                                                            | Thursday                                                                                                    | 06/17/2010                                                                                        | Jun-10                                                                             | \$565.00                                                                                                    | \$427.00                                                                                                   | \$992.00                                                                             | 374                                                                                          | 68                                | 56                                                                       | 124                                                                                         | 859                                          | 30                       | 0                                | 54                             | 21                            | 10                           | 16                            | 172                             | 1162                             | 1660             |
| 20                                                                                            | maisady                                                                                                    |                                                                                                   |                                                                                    |                                                                                                    |                                                                                                    |                                                                                      |                                                                                              |                                   |                                                                          |                                                                                             |                                              |                          |                                  |                                |                               |                              |                               |                                 | 1004                             | 4 4 40           |
| 25                                                                                            | Friday                                                                                                    | 06/18/2010                                                                                        | Jun-10                                                                             | \$451.00                                                                                                    | \$324.00                                                                                                   | \$775.00                                                                             | 294                                                                                          | 57                                | 10                                                                       | 67                                                                                          | 786                                          | 23                       | 8                                | 87                             | 19                            | 4                            | 20                            | 13/                             | 1084                             | 14               |
| 25                                                                                            | Friday<br>Clock In                                                                                                  | 06/18/2010                                                                                        | Jun-10<br>Out                                                                      | \$451.00<br>Cash<br>Revenu                                                                                                    | \$324.00                                                                                                   | \$775.00<br>dit Card<br>renue                                                        | 294<br>Valida<br>Rever                                                                       | 57<br>tion<br>tue                 | 10<br>Devic<br>Name                                                      | 67<br>xe                                                                                    | 786                                          | 23                       | 8                                |                                | 19                            | 4                            | 20                            | 137                             | PRIN1<br>RE                      | T DETAIL<br>PORT |
| 25                                                                                            | Friday<br>Clock In<br>16/13/2010 10:2                                                                               | 06/18/2010<br>Clock 1<br>14 PM 06/14/                                                             | Jun-10<br>Out<br>2010 12-40                                                        | S451.00<br>Cash<br>Revenu<br>0 AM \$0.00                                                                                                    | \$324.00<br>e Crev<br>Rev<br>\$5.0                                                                         | \$775.00<br>dit Card<br>renue                                                        | 294<br>Valida<br>Rever<br>\$0.00                                                             | tion<br>nue                       | 10<br>Devic<br>Name<br>Cab Pl                                            | ee<br>ee<br>il RL                                                                           | 786                                          | 23                       | 8                                | 87                             | 19                            | 4                            | 20                            | 13/                             | PRINT<br>RE                      | T DETAIL<br>PORT |
| 25<br>25<br>0<br>0                                                                            | Friday<br>Friday<br>Clock In<br>16/13/2010 10:10                                                                    | 06/18/2010<br>Clock 1<br>14 PM 06/14/<br>2 AM 06/14/                                              | Jun-10<br>Out<br>2010 12:4(<br>2010 7:53                                           | \$451.00<br>Cash<br>Revenu<br>0 AM \$0.00<br>AM \$0.00                                                                                         | \$324.00<br>e Cree<br>e Rev<br>\$5.0<br>\$2.0                                                              | \$775.00<br>dit Card<br>renue<br>0<br>0                                              | 294<br>Valida<br>Rever<br><b>\$0.00</b><br>\$0.00                                            | tion<br>tue                       | Devic<br>Name<br>Cab P<br>Main L                                         | e<br>e<br>il RL<br>.ob APS L                                                                | 786                                          | 23                       | 8                                | 87                             | 19                            | 4                            | 20                            | 13/                             |                                  | T DETAIL<br>PORT |
| 25<br>25<br>0<br>0<br>0<br>0                                                                  | Gock In<br>6/13/2010 10:<br>6/14/2010 7:12                                                                          | 06/18/2010<br>Clock 0<br>14 PM 06/14/<br>2 AM 06/14/<br>1 AM 06/14/                               | Out<br>2010 12:40<br>2010 7:53<br>2010 7:59                                        | Cash<br>Revenu<br>0 AM \$0.00<br>AM \$0.00<br>AM \$0.00                                                                                        | \$324.00<br>e Cree<br>e Rev<br>\$50<br>\$2.0<br>\$2.0                                                      | \$775.00<br>dit Card<br>renue<br>0<br>0<br>0                                         | 294<br>Valida<br>Rever<br>\$0.00<br>\$0.00<br>\$0.00                                         | tion<br>nue                       | Devic<br>Name<br>Cab Pl<br>Main L<br>Dav P                               | e<br>il RL<br>.ob APS L<br>il RL                                                            | 786                                          | 23                       | 8                                |                                | 19                            | 4                            | 20                            | 13/                             | PRINT<br>RE                      | T DETAIL<br>PORT |
| 25<br>25<br>0<br>0<br>0<br>0<br>0<br>0<br>0                                                   | Clock In<br>6/13/2010 10:<br>6/14/2010 7:12<br>6/14/2010 7:23<br>6/14/2010 7:33                                     | 06/18/2010<br>Clock 1<br>14 PM 06/14/<br>2 AM 06/14/<br>1 AM 06/14/<br>7 AM 06/14/                | Out<br>2010 12:41<br>2010 7:53<br>2010 7:59<br>2010 8:03                           | S451.00   Cash<br>Revenu   1 AM \$0.00   AM \$0.00   AM \$0.00   AM \$0.00   AM \$1.00                                                         | \$324.00<br>e Cree<br>e Rev<br>\$50<br>\$2.0<br>\$2.0<br>\$2.0<br>\$2.0<br>\$2.0<br>\$2.0<br>\$2.0<br>\$2. | \$775.00<br>dit Card<br>erenue<br>0<br>0<br>0<br>0                                   | 294<br>Valida<br>Rever<br>\$0.00<br>\$0.00<br>\$0.00<br>\$0.00<br>\$0.00                     | tion<br>nue                       | Devic<br>Name<br>Cab Pl<br>Main L<br>Dav P<br>Main L                     | ee<br>bil RL<br>Job APS L<br>IL RL<br>Job APS R                                             | 786                                          | 23                       | 8                                |                                | 19                            | 4                            | 20                            | 13/                             | PRINT                            | T DETAIL<br>PORT |
| 25<br>25<br>0<br>0<br>0<br>0<br>0<br>0<br>0<br>0                                              | Clock In<br>6/13/2010 10:<br>6/14/2010 7:12<br>6/14/2010 7:23<br>6/14/2010 7:23<br>6/14/2010 7:25                   | 06/18/2010<br>Clock 1<br>14 PM 06/14/<br>2 AM 06/14/<br>1 AM 06/14/<br>7 AM 06/14/<br>5 AM 06/14/ | Out<br>2010 12:40<br>2010 7:53<br>2010 7:59<br>2010 8:08<br>2010 8:08              | S451.00   Cash<br>Revenu   I AM \$0.00   AM \$0.00   AM \$0.00   AM \$0.00   AM \$0.00   AM \$0.00   AM \$0.00   AM \$0.00                     | \$324.00<br>e Cree<br>e Rev<br>\$5.0<br>\$2.0<br>\$2.0<br>\$2.0<br>\$2.0<br>\$2.0<br>\$2.0<br>\$2.0<br>\$2 | \$775.00<br>dit Card<br>renue<br>0<br>0<br>0<br>0<br>0<br>0                          | 294<br>Valida<br>Rever<br>50.00<br>\$0.00<br>\$0.00<br>\$0.00<br>\$0.00<br>\$0.00            | tion<br>ue                        | Devic<br>Name<br>Cab Pl<br>Main L<br>Dav P<br>Main L<br>Main L           | ee<br>b<br>IL RL<br>.ob APS L<br>IL RL<br>.ob APS R<br>.ob APS R                            | 786                                          |                          |                                  |                                | 19                            | 4                            | 20                            | 13/                             | PRINT<br>REI                     | T DETAIL<br>PORT |
| 25<br>25<br>0<br>0<br>0<br>0<br>0<br>0<br>0<br>0<br>0<br>0<br>0<br>0<br>0<br>0<br>0<br>0<br>0 | Clock In<br>6/13/2010 10:<br>6/14/2010 7:12<br>6/14/2010 7:23<br>6/14/2010 7:23<br>6/14/2010 7:24<br>6/14/2010 7:24 | 06/18/2010<br>Clock 1<br>14 PM 06/14/<br>2 AM 06/14/<br>1 AM 06/14/<br>7 AM 06/14/<br>8 AM 06/14/ | Out<br>2010 12:40<br>2010 7:53<br>2010 7:59<br>2010 8:08<br>2010 8:08<br>2010 8:09 | S451.00   Cash<br>Revenu   0.4M 50.00   AM 50.00   AM 50.00   AM 50.00   AM \$0.00   AM \$0.00   AM \$0.00   AM \$0.00   AM \$0.00   AM \$0.00 | \$324.00<br>e Cree<br>e Rev<br>\$5.0<br>\$2.0<br>\$2.0<br>\$0.0<br>\$0.0<br>\$0.0<br>\$1.0                 | \$775.00<br>dit Card<br>renue<br>0<br>0<br>0<br>0<br>0<br>0<br>0<br>0<br>0<br>0<br>0 | 294<br>Valida<br>Rever<br>\$0.00<br>\$0.00<br>\$0.00<br>\$0.00<br>\$0.00<br>\$0.00<br>\$0.00 | tion<br>nue                       | Devic<br>Name<br>Cab Pl<br>Main L<br>Dav P<br>Main L<br>Main L<br>Main L | ee<br>b<br>b<br>b<br>b<br>b<br>APS L<br>IL RL<br>cob APS R<br>cob APS R<br>cob APS R<br>PIL | 786                                          |                          | 8                                |                                | 19                            | 4                            | 20                            |                                 | PRINT<br>RE                      | T DETAIL<br>PORT |

When you are done with Group Counts and Revenues form, click the X or close button on the form.

# **Print Report**

The program allows the user to print a report of the grid. An example for the date range of 06-14-2010 thru 06-18-2010 is provided below:

| Y Report Viewer Form |                   |            |         |           | in the second | -        |             |          |                |         |                   |              |           |          |          |          |                       |                      |         | ×   |
|----------------------|-------------------|------------|---------|-----------|---------------|----------|-------------|----------|----------------|---------|-------------------|--------------|-----------|----------|----------|----------|-----------------------|----------------------|---------|-----|
| B 3 5 13 H 4         |                   | <b>M M</b> | •       |           |               |          |             |          |                |         |                   |              |           |          |          |          |                       |                      |         |     |
| <u>06/13/2010</u>    | lain Report       | _          |         |           |               |          |             |          |                |         |                   |              |           |          |          |          |                       |                      |         |     |
|                      |                   |            |         |           |               |          |             |          |                |         |                   |              |           |          |          |          |                       |                      |         | 1 Â |
|                      |                   |            |         |           |               |          | Cour        | nts an   | d Reven        | ues R   | eport             |              |           |          |          |          |                       |                      |         |     |
|                      |                   |            |         |           | Da            | ate Fro  | om: 06      | 6/14/2   | 010 In         | ru: 06  | 5/18/2            | 010          |           |          |          |          |                       |                      |         |     |
|                      |                   | Month/     | Revenue | Revenue   | Total         | Counts - | Counts -    | Counts - | Counts - Total | Group W | C Counts<br>Group | Group<br>EMS | Counts -  | Counts - | Counts - | Counts - | Counts -<br>Group all | Total Card<br>Access | Total   |     |
|                      | Week Date         | Year       | Cash    | Credit    | Sales         | Citizens | Validations | Juror    | Validations    | deduct  | EMS               | Temp         | Detention | Specials | Carpool  | Contract | other                 | Count                | Parkers | =   |
|                      | 06/13/2010        | _          |         |           |               |          |             |          |                |         |                   |              |           |          |          |          |                       |                      |         |     |
|                      | 25 Man 06/14/2010 | Jun-10     | 674.00  | 613.00    | 1287.00       | 498      | 71          | 107      | 178            | 842     | 22                | 0            | 70        | 19       | 4        | 7        | 159                   | 1,123                | 1,799   |     |
|                      | 25 Tue 06/15/2010 | Jun-10     | 650.00  | 440.00    | 1090.00       | 436      | 80          | 85       | 165            | 879     | 22                | 0            | 80        | 17       | 8        | 16       | 178                   | 1,200                | 1,802   |     |
|                      | 25 Wed 06/16/2010 | Jun-10     | 697.00  | 454.00    | 1151.00       | 473      | 93          | 72       | 165            | 843     | 31                | 0            | 53        | 22       | 12       | 11       | 165                   | 1,137                | 1,775   |     |
|                      | 25 Thu 06/17/2010 | Jun-10     | 565.00  | 427.00    | 992.00        | 374      | 68          | 56       | 124            | 859     | 30                | 0            | 54        | 21       | 10       | 16       | 172                   | 1,162                | 1,660   |     |
|                      | 25 Fri 06/18/2010 | Jun-10     | 451.00  | 324.00    | 775.00        | 294      | 57          | 10       | 67             | 786     | 23                | 8            | 87        | 19       | 4        | 20       | 137                   | 1,084                | 1,445   |     |
|                      | 06/42/2040        | <u>_</u>   | 2027.00 | 2259.00   | 5295.00       | 2075     | 250         | 221      | 700            | 4209    | 120               | 0            | 244       | 00       | 20       | 70       | 011                   | 5705                 | 0401    |     |
|                      | Grand Tota        | ls:        | 3037.00 | 2258.00   | 5295.00       | 2075     | 369         | 331      | 700            | 4209    | 128               | 8            | 344       | 98       | 38       | 70       | 811                   | 5705                 | 8481    |     |
|                      | 8. <del></del>    |            |         |           |               |          |             |          |                |         |                   |              |           |          |          |          |                       |                      |         |     |
|                      |                   |            |         |           |               |          |             |          |                |         |                   |              |           |          |          |          |                       |                      |         |     |
| Current Dana Na 1    |                   |            |         | Tatal Da  | na Na 1       |          |             |          |                |         |                   | 7-           | un Ensta  | m Dama'  | Mi dala  |          |                       |                      |         |     |
| Current Page No.: 1  |                   |            |         | I Otal Pa | age No.: 1    |          |             |          |                |         |                   | 200          | om Facto  | r: Page  | wiath    | -        | _                     |                      |         |     |

# Setup Selected Groups

The Selected Groups setup screen is utilized to identify the groups that are to be reported on and the default merchant id for the merchant information. The operator will specify the same merchant id that is being utilized in the power pads for the merchant they wish to report on. When clicking on the setup selected groups button the following screen will appear:

| Groups Setup Form         | State Cases and   | Canada Canada |      |
|---------------------------|-------------------|---------------|------|
| Group WC Payroll Deduct:  | WC Payroll Deduct |               |      |
| Group EMS:                | EMS               |               |      |
| Group EMS Temp:           | EMS Temp          |               |      |
| Group Detention:          | Detention         |               |      |
| Group Specials:           | GSA               |               |      |
| Group Carpool:            | CarPool           |               |      |
| Group Contract:           | Contractor        |               | SAVE |
| Public Juror Merchant ID: | L01               |               |      |

The combo boxes are utilized to select each group so they correspond to the group order in the grid. This order represents counts for group 1 through 7. It also allows the user to select the default merchant id. The merchant id of LO1 is currently assigned as the Public Juror merchant id.

### Reports

This application allows you to run related reports directly on your PC. Each report is described below.

The application will print a summary report by clicking on the REPORT after selecting a date range and clicking the process button. It will display the Group Counts and Revenues report to the screen. The report can be exported to a .pdf, .xls, .doc, or .rtf format by clicking the export button on the Crystal Report viewer form. The user can also select the print button to output the report to the printer. All reporting for this application utilizes the Crystal Report viewer and works the same way.

Group Counts and Revenues Report – This is a report of the group's counts and revenues between the selected dates.

The detail reports are printed after a count or revenue column header has been clicked and the detail

| PRINT DETAIL |
|--------------|
| DEDODT       |

grid has been displayed. Click on the print detail report button to print a detail report. The following detail reports are available:

Tickets Cashiered Detail Activity Report – This is a report of all detail activity for tickets cashiered between the selected dates.

Groups Detail Activity Report – This is a report of all detail activity for each of the groups between the selected dates.

Other Groups Detail Activity Report – This is a report of all detail activity for all other groups not in the selected groups between the selected dates.

Revenues Detail Activity Report – This is a report of all detail activity for revenue transactions.

Validations Detail Activity Report – This is a report of all validation transactions.

## Sample Reports

#### Group Counts and Revenues Report

| Report Viewer Form  |                   |                | -          | San Second     | -                           |                      |                |                    |                   |              |                              |                         |                   |                       |                      |           |
|---------------------|-------------------|----------------|------------|----------------|-----------------------------|----------------------|----------------|--------------------|-------------------|--------------|------------------------------|-------------------------|-------------------|-----------------------|----------------------|-----------|
| 🔓 🖪 S 🎦 H 🔺         | <u> н 🗟 🛛 🕯</u>   | ₩ #3 -         |            |                |                             |                      |                |                    |                   |              |                              |                         |                   |                       |                      |           |
| ····· 🗅 06/13/2010  | lain Report       |                |            |                |                             |                      |                |                    |                   |              |                              |                         |                   |                       |                      |           |
|                     |                   |                |            |                |                             |                      |                |                    |                   |              |                              |                         |                   |                       |                      | - î       |
|                     |                   |                |            |                | Cou                         | nts and              | Reven          | ues R              | eport             |              |                              |                         |                   |                       |                      |           |
|                     |                   |                |            | Date F         | rom: U                      | 6/14/20              | 10 In          | iru: 06            | /18/20            | 010          |                              |                         |                   |                       |                      |           |
|                     | 1.                | Month/ Revenue | Revenue    | Total Paying   | - <u>Counts -</u><br>Public | Counts -<br>Public C | Counts - Total | Group WC<br>Payrol | Counts -<br>Group | Group<br>EMS | Counts - Count<br>Group Grou | s - Counts -<br>o Group | Counts -<br>Group | Counts -<br>Group all | Total Card<br>Access | Total     |
|                     | Week Date         | Year Cash      | Credit     | Sales Citizens | Validations                 | Juror                | Validations    | deduct             | EMS               | Temp         | Detention Spec               | ials Carpool            | Contract          | other_                | Count                | Parkets E |
|                     | 06/13/2010        |                |            |                | s 87                        | 332                  | 1000           | 10000              | 106               | 2            | 1.25                         |                         | 1                 |                       |                      | 1422      |
|                     | 25 Mon 06/14/2010 | Jun-10 674.00  | 613.00     | 1287.00 498    | 71                          | 107                  | 178            | 842                | 22                | 0            | 70 19                        | 4                       | 7                 | 159                   | 1,123                | 1,799     |
|                     | 25 Tue 06/15/2010 | Jun-10 650.00  | 440.00     | 1090.00 436    | 80                          | 86                   | 165            | 879                | 22                | 0            | 80 17                        | 8                       | 16                | 178                   | 1,200                | 1,802     |
|                     | 25 Wed 06/16/2010 | Jun-10 697.00  | 454.00     | 1151.00 473    | 93                          | 72                   | 165            | 843                | 31                | 0            | 53 23                        | 2 12                    | 11                | 165                   | 1,137                | 1,775     |
|                     | 25 Thu 06/17/2010 | Jun-10 565.00  | 427.00     | 992.00 374     | 68                          | 56                   | 124            | 859                | 30                | 0            | 54 2                         | 1 10                    | 16                | 172                   | 1,162                | 1,660     |
|                     | 25 Fri 06/18/2010 | Jun-10 451.00  | 324.00     | 775.00 294     | 57                          | 10                   | 67             | 786                | 23                | 8            | 87 19                        | 4                       | 20                | 137                   | 1,084                | 1,445     |
|                     | 06/13/2010        | 3037.00        | 2258.00    | 5295.00 2075   | 369                         | 331                  | 700            | 4209               | 128               | 8            | 344 98                       | 38                      | 70                | 811                   | 5705                 | 8481      |
|                     | Grand Total       | s: 3037.00     | 2258.00    | 5295.00 2075   | 369                         | 331                  | 700            | 4209               | 128               | 8            | 344 98                       | 38                      | 70                | 811                   | 5706                 | 8481      |
|                     |                   |                |            |                |                             |                      |                |                    |                   |              |                              |                         |                   |                       |                      |           |
|                     |                   |                |            |                |                             |                      |                |                    |                   |              |                              |                         |                   |                       |                      | -         |
| Current Page No.: 1 | I                 |                | Total Page | e No.: 1       |                             |                      |                |                    |                   | Zoo          | m Factor: Pa                 | ge <mark>Wid</mark> th  |                   |                       |                      |           |

### Tickets Cashiered Detail Activity Report

| Y Report Viewer Form |                       |             |               |                         |          |
|----------------------|-----------------------|-------------|---------------|-------------------------|----------|
|                      | × 51 ⊠ Ma Ma          | •           |               |                         |          |
| Main                 | Report                |             |               |                         |          |
| Δ 06/16/2010         |                       |             | 241 NI-56 NE  |                         |          |
| 06/17/2010           | т                     | ickets Cash | niered Detail | Activity Report         |          |
| <u> </u>             | Da                    | ate From 06 | /14/2010 T    | hru 06/18/2010          |          |
| (5.4)                | Ticket Number         | Clock In    | Clock Out     | Device Name             |          |
|                      |                       | 06:06:00PM  |               | Cab PPAD                |          |
|                      | 3282                  | 04:10:00PM  | 06:50:00PM    | Main Lob APSR           |          |
|                      |                       | 07:02:00PM  |               | CabPPAD                 |          |
|                      |                       | 07:12:00AM  |               | Cab PPAD                | E        |
|                      | 43417                 | 06:19:00PM  | 07:42:00PM    | Main Lob APSL           |          |
|                      | 43419                 | 06:35:00PM  | 07:49:00PM    | Main Lob APSR           |          |
|                      | 3287                  | 07:58:00PM  | 08:07:00PM    | Dav PIL RL              |          |
|                      | 43406                 | 01:42:00PM  | 08:42:00PM    | Cab PPAD                |          |
|                      | 43424                 | 08:37:00PM  | 08:51:00PM    | Cab PPAD                |          |
|                      | 43422                 | 07:47:00PM  | 08:56:00PM    | Lower Lob APS           |          |
|                      | 3288                  | 09:00:00PM  | 10:58:00PM    | Dav PIL RL              |          |
|                      | 43423                 | 08:31:00PM  | 11:08:00PM    | McD PIL                 |          |
|                      | 43420                 | 06:37:00PM  | 11:17:00PM    | Main LobAPSL            |          |
|                      | 3292                  | 11:02:00PM  | 11:32:00PM    | Dav PIL RL              |          |
|                      | 3289                  | 09:58:00PM  | 11:33:00PM    | Day PIL RL              |          |
|                      | 43426                 | 09:57:00PM  | 11:53:00PM    | Cab PIL RL              |          |
|                      | 06/18/2010 Count: 2   | 74          |               |                         |          |
|                      | Grand Total Country 1 | 975         |               |                         |          |
|                      | Grand Total Counc.    | 1910        |               |                         |          |
|                      |                       |             |               |                         |          |
|                      |                       |             |               |                         |          |
|                      |                       |             |               |                         | <b>.</b> |
| Current Page No.: 57 | Total Pag             | e No.: 57   |               | Zoom Factor: Page Width |          |
|                      | -                     |             |               |                         |          |

#### Groups Detail Activity Report

| Y Report Viewer Form  |                          |                        |                         |             |
|-----------------------|--------------------------|------------------------|-------------------------|-------------|
| 🔮 🖪 🕉 🚼 H 🔺           | ▶ H 🔄 🛛 🛍 🔐 +            |                        |                         |             |
| <u>b</u> 6            | Aain Report              |                        |                         |             |
|                       |                          |                        |                         |             |
|                       |                          | Groups Detail Activity | lenort                  |             |
|                       | Det                      | Erem 06/44/2040 The    | 06/48/2040              |             |
|                       | Dat                      | e From 00/14/2010 Thru | 1 00/10/2010            |             |
|                       | Patron Name              | Received Date/Time     | Device Name             |             |
|                       | WEbb, Seth               | 06/18/2010 07:17:11PM  | Dav Ext CR RL           |             |
|                       | Pyle, Tonya              | 06/18/2010 07:17:30PM  | Dav Ext CRRL            |             |
|                       | Smith, Marvin            | 06/18/2010 07:17:41PM  | Cab Ext CR RL           |             |
|                       | Cooper, Cleo             | 06/18/2010 07:17:43PM  | Cab Ext CR LL           |             |
|                       | Virgin, James            | 06/18/2010 07:19:31PM  | Dav Ext CRRL            | E           |
|                       | Thomas, Willie           | 06/18/2010 07:22:18PM  | Dav Ent CRRL            |             |
|                       | Heffernan, Joe           | 06/18/2010 07:25:09PM  | Dav Ext CR RL           |             |
|                       | Thomas, Willie           | 06/18/2010 07:25:14PM  | Cab Ext CR RL           |             |
|                       | PHOENIX, ELIZABETH       | 06/18/2010 07:25:25PM  | Cab Ext CR RL           |             |
|                       | Frigoletti, Crystal      | 06/18/2010 07:25:33PM  | Dav Ext CR RL           |             |
|                       | Ratliff, Robert          | 06/18/2010 07:25:56PM  | Dav Ext CR RL           |             |
|                       | Holland, Elizabeth       | 06/18/2010 07:49:20PM  | Cab Ext CR RL           |             |
|                       | Long, Becky              | 06/18/2010 08:04:41PM  | Cab Ext CR RL           |             |
|                       | Dean, Felix              | 06/18/2010 10:21:40PM  | Dav Ext CR RL           | · · · · · · |
|                       | Mitchell, Jowanna        | 06/18/2010 11:05:02PM  | Dav Ext CRRL            |             |
|                       | Smith, Jefferson         | 06/18/2010 11:06:57PM  | Dav Ext CR RL           |             |
|                       | Lowery, Charles          | 06/18/2010 11:07:49PM  | McD Ext CR              |             |
|                       | Smith, Linda             | 06/18/2010 11:08:10PM  | Dav Ext CR RL           |             |
|                       | Ramos, Alexis            | 06/18/2010 11:41:58PM  | Cab Ext CR RL           |             |
|                       | Wright, Patrick          | 06/18/2010 11:51:16PM  | Cab Ext CR RL           |             |
|                       | WC Payroll Deduct Count: | 4167                   |                         |             |
|                       | Grand Total Count:       | 4167                   |                         |             |
| Current Page No 123   | Total Page No.           | 123                    | Zoom Factor: Page Width |             |
| Current Page No.: 123 | Total Page No.:          | 123                    | Zoom Factor: Page Width |             |

#### Other Groups Detail Activity Report

| Y Report Viewer Form        |                                             | Statement Concerning of                                                 | States and States and States |   |
|-----------------------------|---------------------------------------------|-------------------------------------------------------------------------|----------------------------------------------------------------------------------------------------|---|
|                             | ♦ ► ► 🔁 🗵 🎢 👫 ד<br>Main Report              |                                                                         |                                                                                                    |   |
| D 17<br>D 18<br>D 19<br>D 2 |                                             | Other Groups Detail Activi<br>Date From 06/14/2010 Thr                  | ty Report<br>ru 06/18/2010                                                                                                    | Î |
| L                           | Patron Name<br>Ormiston, Ben                | Received Date/Time<br>06/14/2010 06:25:44AM                             | Device Name<br>Dav Ent CRRL                                                                                                    | н |
|                             | Ormiston, Ben<br>Ormiston, Ben              | 06/14/2010 07:15:35PM<br>06/15/2010 06:30:50AM<br>06/15/2010 07:18:49PM | Dav Ext CRRL<br>Dav Ent CRRL                                                                                                    |   |
|                             | Ormiston, Ben<br>Ormiston, Ben              | 06/18/2010 06:31:09AM<br>06/18/2010 07:12:24PM                          | Dav Ent CRRL<br>Dav Ext CRRL                                                                                                    |   |
|                             | District Court Count:<br>Grand Total Count: | 6<br>805                                                                |                                                                                                    |   |
|                             |                                             |                                                                         |                                                                                                    | * |
| Current Page No.: 30        | Total Page                                  | No.: 30                                                                 | Zoom Factor: Page Width                                                                                                    |   |

#### **Revenues Detail Activity Report**

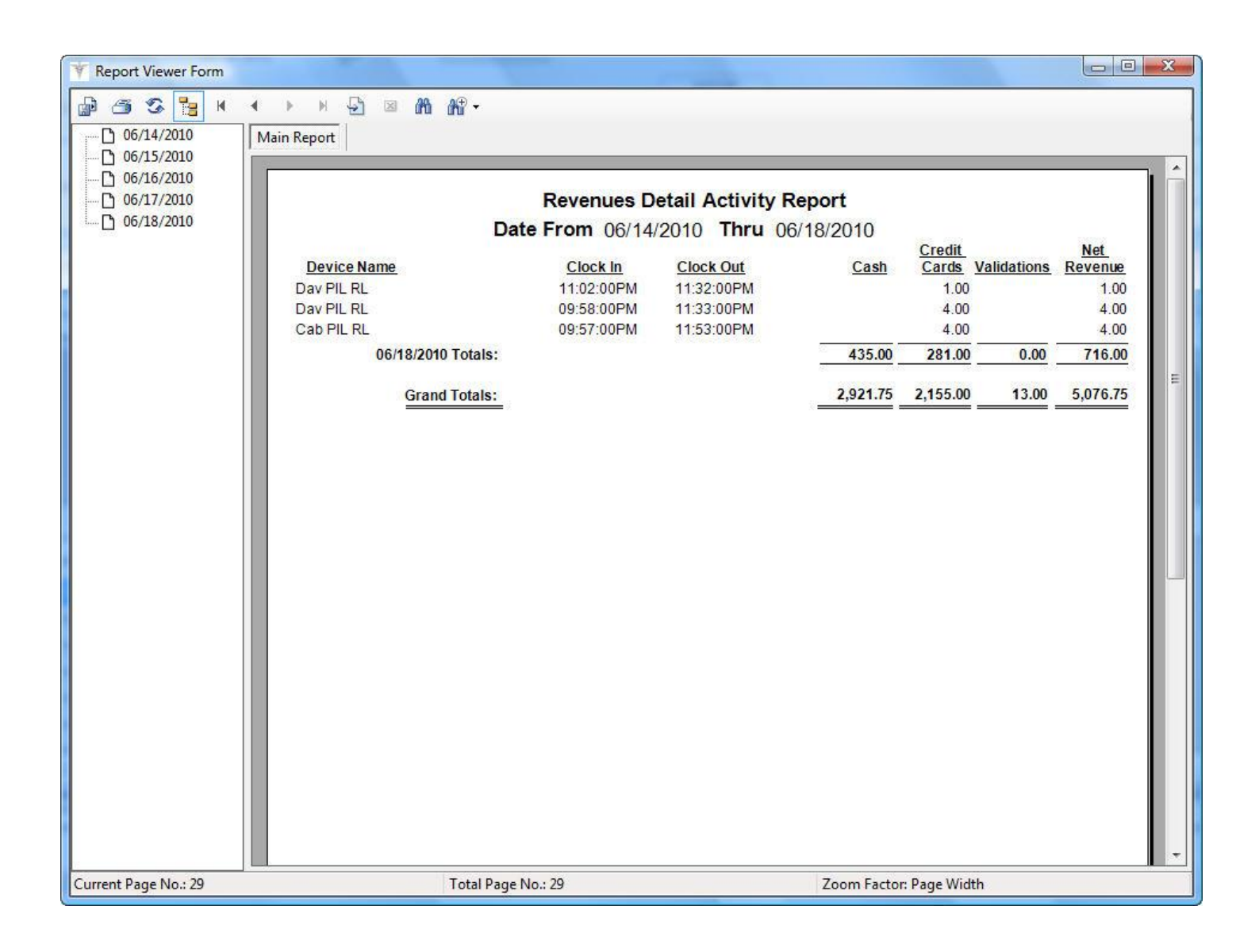

### Validations Detail Activity Report

| Y Report Viewer Form                                                                                                    |                                                                                                    |                                                           |                                                                                  |                                                                                     |          |
|----------------------------------------------------------------------------------------------------|----------------------------------------------------------------------------------------------------|-----------------------------------------------------------|----------------------------------------------------------------------------------|-------------------------------------------------------------------------------------|----------|
| Image: Constraint of the second second se | ▶ ▶ 🔂 🛛 🏦 क्षि ▾<br>ain Report<br>Go to Last Page                                                                                                    | Validations<br>te From 00                                 | Detail Activity<br>6/14/2010 Thru                                                | Report<br>06/18/2010                                                                |          |
|                                                                                                    | Received Time M   06/18/2010 05:22:39PM L   06/18/2010 05:34:58PM E   06/18/2010 05:39:02PM E   06/18/2010 06:50:48PM A   06/18/2010 07:22:14PM A   06/18/2010 08:43:20PM E   06/18/2010 Total: Grand Total: | <u>Merchant ID</u><br>01<br>01<br>01<br>001<br>001<br>001 | Validation Amt<br>10.00<br>10.00<br>2.00<br>10.00<br>10.00<br>452.00<br>5,074.00 | Device Name<br>Cab PPAD<br>Cab PPAD<br>Cab PPAD<br>Cab PPAD<br>Cab PPAD<br>Cab PPAD | 10<br>10 |
| Current Page No.: 18                                                                                                    | Total Page N                                                                                                    | No.: 18                                                   |                                                                                  | Zoom Factor: Page Width                                                             |          |